# **Invoking SYSERR**

This section describes alternative methods of invoking the SYSERR utility window **SYSERR - Error Messages**. From this window, you can execute all SYSERR functions available for creating and maintaining user-defined or Natural system messages. The window components and maintenance functions are explained in the section *SYSERR Utility Window and Functions*.

This section covers the following topics:

- Invoking SYSERR for User-Defined Messages
- Invoking SYSERR for Natural System Messages

## **Invoking SYSERR for User-Defined Messages**

User-defined message files are stored in a library. You can invoke the SYSERR utility either for a list of all messages that exist for a library and the current language code defined for your Natural environment, or messages that exist for a particular language code. In the **Logical View** of the Natural Studio tree view, the messages are stored per language in the library subnode **Error Messages**.

 $\blacktriangleright$  To invoke SYSERR for messages of the current language in a library

1. From the Natural Studio tree view, select the required library node.

Or: Issue the following system command:

LOGON library-ID

where *library-ID* is the name of the required library.

2. From the Tools menu, choose Development Tools and Error Messages.

Or:

Issue the following system command:

SYSERR

A SYSERR - Error Messages window similar to the example below appears:

| SYSERR - Error Messages                                                                                                    |
|----------------------------------------------------------------------------------------------------|
| <u>File E</u> dit <u>View Options</u> <u>H</u> elp                                                                                                    |
| 💣 🖀 🖉 🔂 👗 🛍 🖻 🕬 🗦 🗄 📩 🖬 🔍 🛹 🗣 🛍 🎁 🖽 🗘 🧘                                                                                                    |
| 0001 Input missing.       Samp: sample test         0002 Message number 2.       Num.:         0003 Message number 3.       Shott         0004 Message number 4.       Shott         0005 Message number 5.       Input missing.         0006 Message number 7.       Shott         0009 Message number 8.       Input value missing in field XYZ.         0001 Message number 10.       Field XYZ must not be empty.         0013 Message number 12.       Field XYZ must not be empty.         0014 Message number 13.       Field XYZ must not be empty.         0015 Message number 14.       Field XYZ must not be empty.         0016 Message number 15.       Field XYZ must not be empty.         0017 Message number 16.       Field XYZ must not be empty.         0017 Message number 17.       Field XYZ must not be empty.         0018 Message number 16.       Field XYZ must not be empty.         0019 Message number 17.       Field XYZ must not be empty.         0020 Message number 18.       Field XYZ must not be empty.         0021 Message number 20.       Field XYZ must not be empty.         0022 Message number 21.       Field XYZ must not be empty.         0022 Message number 12.       Field XYZ must not be empty.         0022 Message number 21.       Field XYZ must not be empty. |
| 0023 Message number 23.<br>0024 Message number 24.<br>0025 Message number 25.<br>0026 Message number 26.                                                                                                    |
| Previous     New     Short to Long       Total of 30 messages listed from range 1 - 9999. Last number used: 0030     Library:     TESTLIB     Language:     [1] English                                                                                                    |

The window contains a list of all message files stored in the specified library for the current language code.

If no message file exists for the specified library, the window is empty.

### To invoke SYSERR for messages of a particular language in a library

- 1. Expand the tree node of the required library in the **Logical View**. The messages are listed per language in the **Error Messages** subnode.
- 2. In the Error Messages subnode, double-click on the language required.

#### Or:

Select the required language, invoke the context menu by pressing SHIFT+F10, and choose Open.

The **SYSERR - Error Messages** window appears with the list of messages that exist for the specified language.

### **Invoking SYSERR for Natural System Messages**

Natural system messages cannot be accessed directly from the Natural Studio tree view or with a Natural system command. You need to invoke the SYSERR utility for any library first and then choose a SYSERR menu function as described in the following instructions.

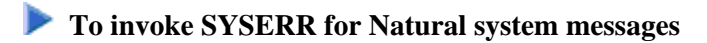

1. From the Natural Studio tree view, select the required library node.

Or: Issue the following system command:

LOGON library-ID

where *library-ID* can be the name of *any* library.

2. From the Tools menu, choose Development Tools and Error Messages.

Or: Issue the following system command:

SYSERR

3. From the File menu, choose Open Lib/Lang.

A SYSERR - Open Lib/Lang dialog box appears as shown in the example in the section *File Menu*.

- 4. From the **Library** drop-down list box, select **<natsys>** or remove the library ID and leave the box blank, and, from the **Language** box, select a language.
- 5. Choose **OK** to confirm your selection.

The SYSERR - Error Messages window appears with the list of all Natural system messages.